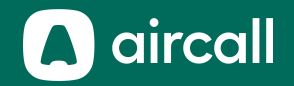

### Benutzer Onboarding Guide

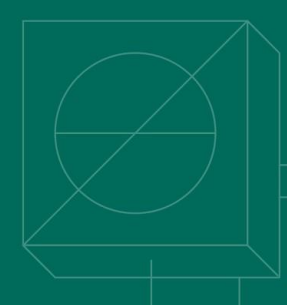

Das Telefonsystem für das moderne Business. \_\_\_\_\_ Caroline Wir

### Inhaltsverzeichnis

| 1. | Erste Schritte                   | <u>3</u> |
|----|----------------------------------|----------|
| 2. | Anrufeinstellungen               | <u>8</u> |
| 3. | Eingehende und ausgehende Anrufe | 2        |
| 4. | Verwalten Sie Ihre Anrufe        | <u>3</u> |
| 5. | Fehlerbehebung                   | 1        |

| 6. | Index | <br> |
|----|-------|------|
|    |       |      |

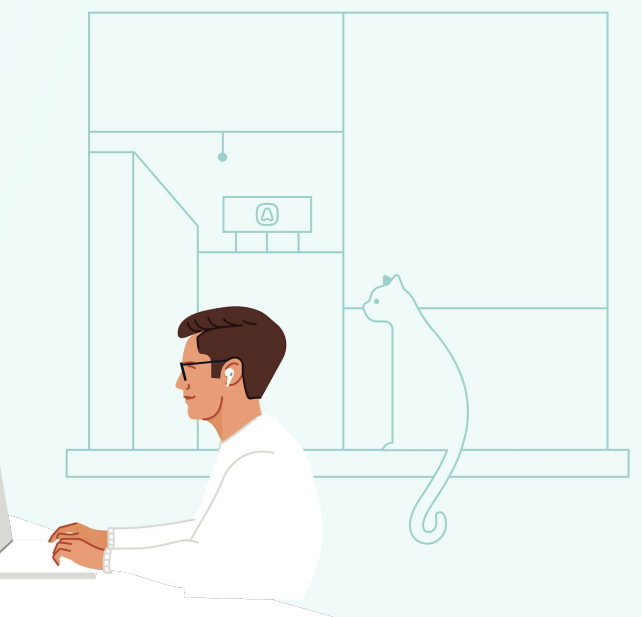

## **Erste Schritte**

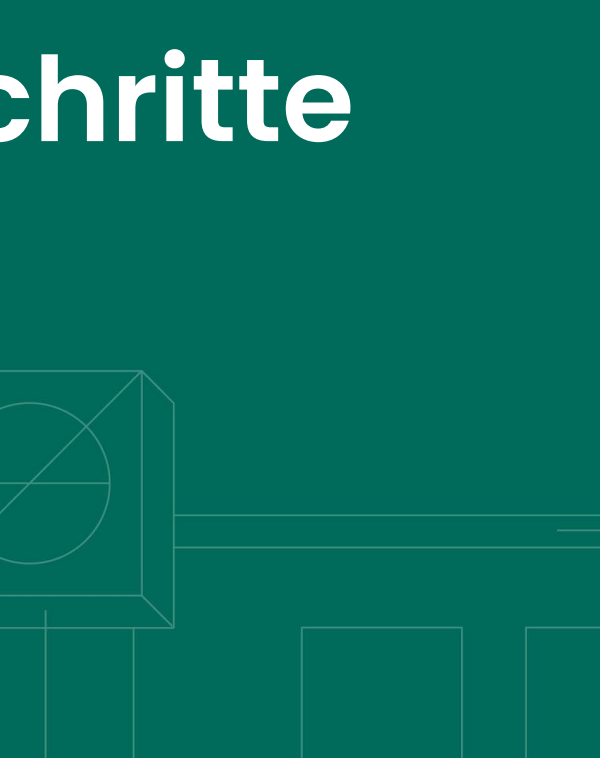

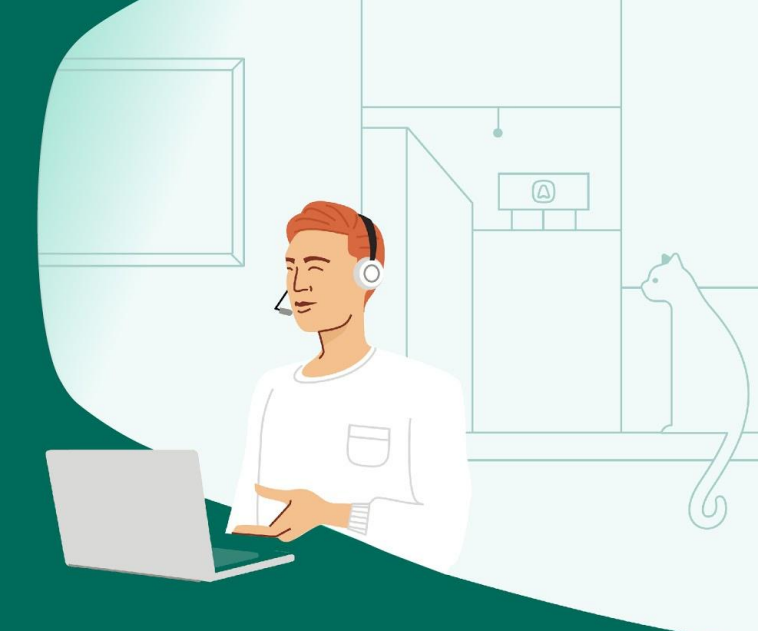

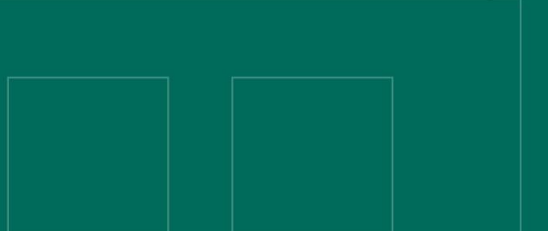

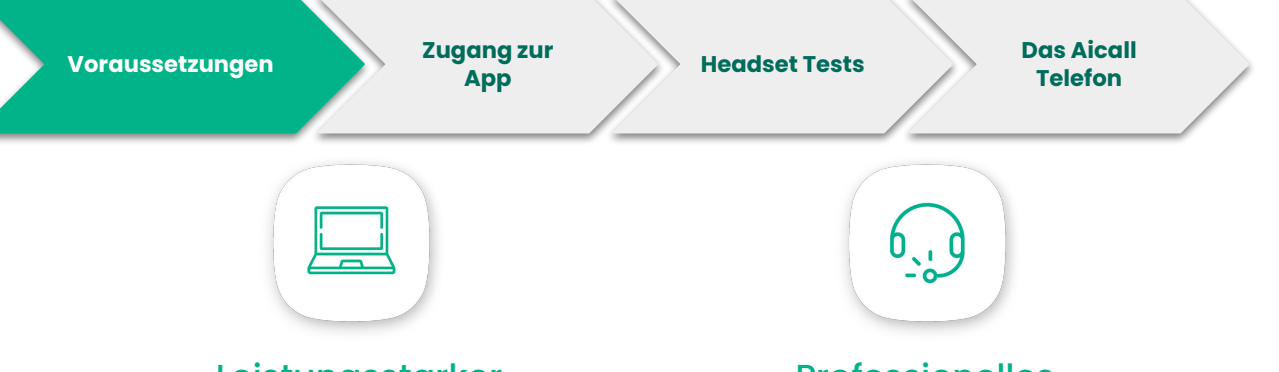

#### Leistungsstarker Rechner

Update von Windows, macOS & **Google Chrome\*** (die neueste Version)

64-bit Version Windows 10 oder MacOS 10.14

Intel i5 dual-core Prozessor oder ähnlich + mindestens 4Gb of RAM Speicher

### Professionelles Headset

Nutzen Sie ein USB **Kabel** Headset

Versuchen Sie Bluetooth oder kabellose Headset zu vermeiden

#### VoIP optimisiertes Netzwerk

Nutzen Sie ein **Ethernet Kabel** für eine stärkere Bandbreite und bessere Telefonqualität

Aktivieren Sie QoS (Servicequalität) an Ihrem Router

\* Für eine optimale Performance, ist es am Besten die neueste Browser Version zu nutzen. <u>Hier</u> können sie überprüfen ob Ihr Browser auf dem Neusten Stand ist.

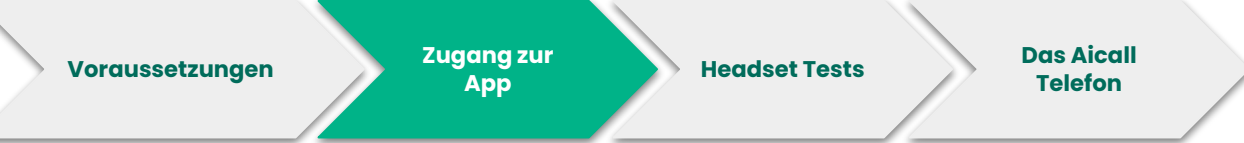

- Akzeptieren sie die Einladung, die Sie per Mail erhalten haben und folgen Sie dem Link in der Mail um Ihr Passwort zu erstellen
- 2. <u>Downloaden</u> Sie die Desktop App oder greifen Sie auf die <u>Web App</u> zu
- Loggen Sie sich mit Ihrer professionellen E-Mail und Ihrem Passwort ein
- 4. Wählen Sie eine Sprache aus
- Testen Sie Ihr Headset und Mikrofon

| Anmelden           |  |  |
|--------------------|--|--|
| E-Mail-Adresse     |  |  |
| Passwort           |  |  |
| Anmelden           |  |  |
| Passwort vergessen |  |  |

Sprache Wählen Sie eine Sprache English Français Español  $\bigcirc$ Deutsch Sie können Ihre Sprache über die Einstellungen aktualisieren Weiter

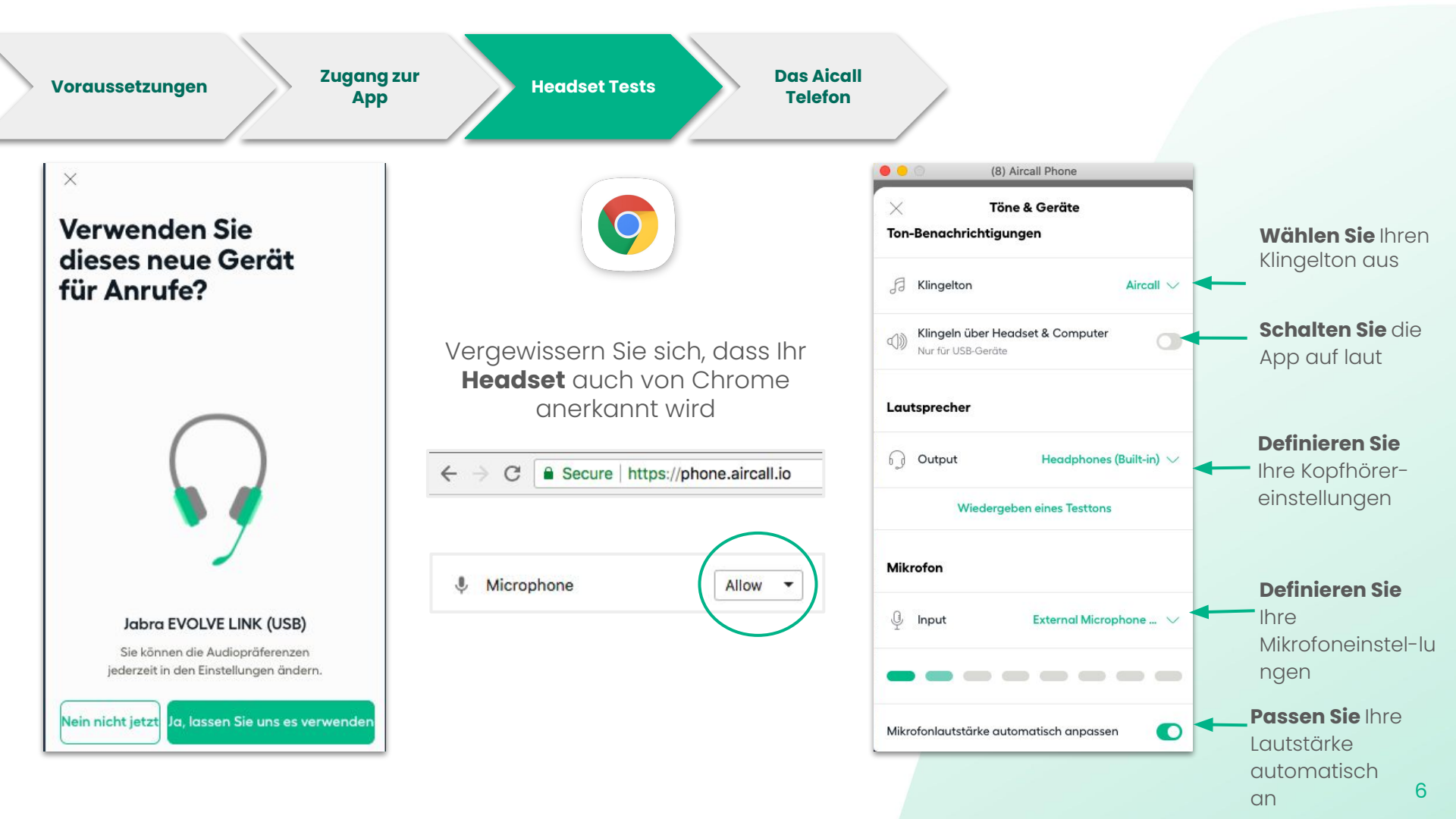

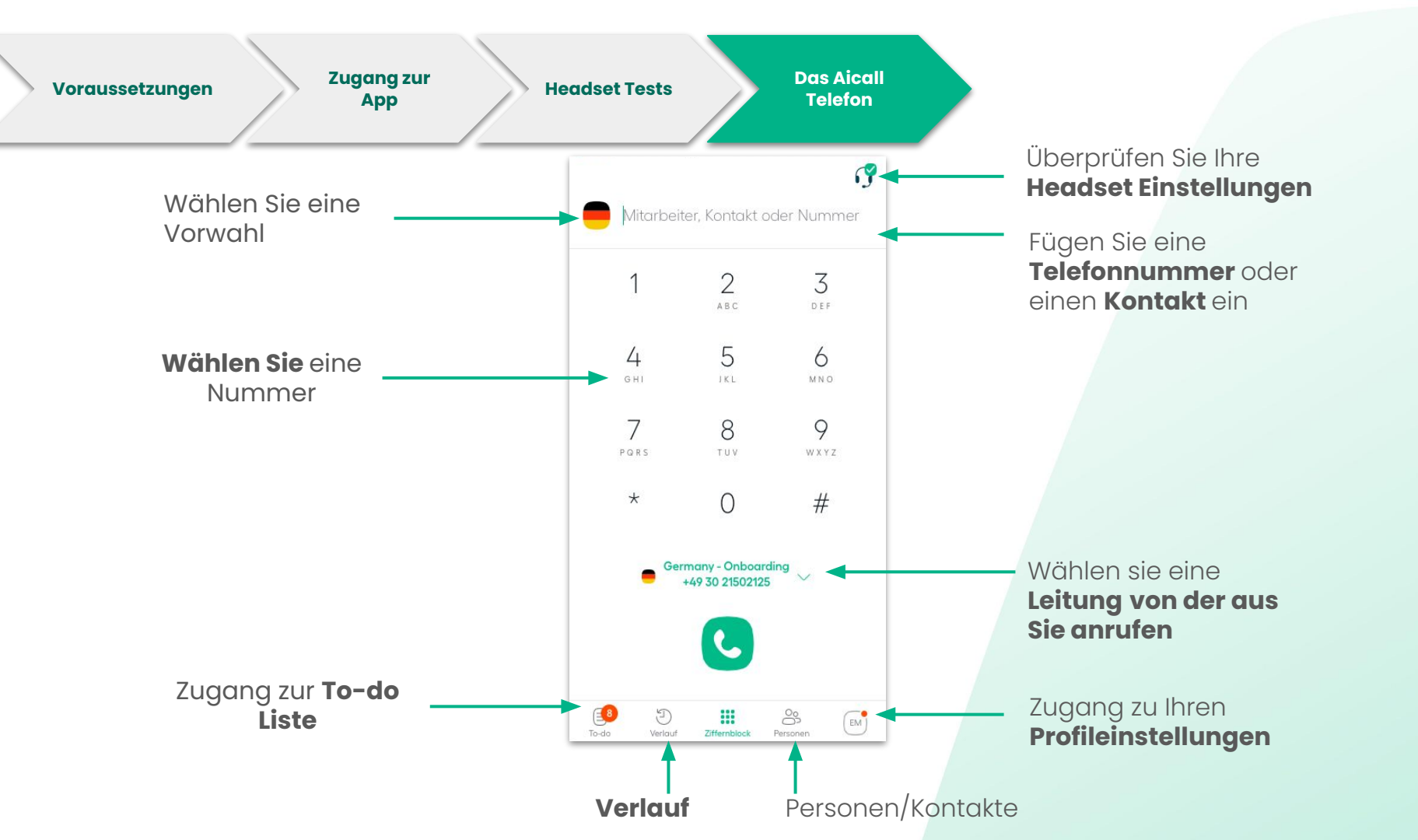

# Anrufeinstellungen

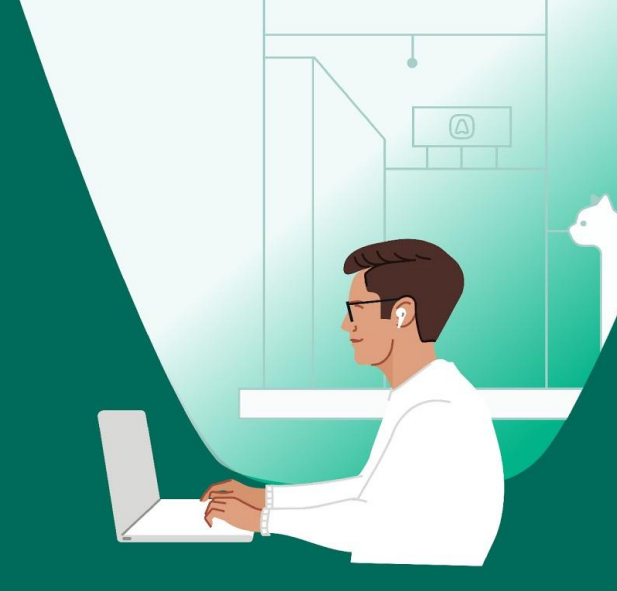

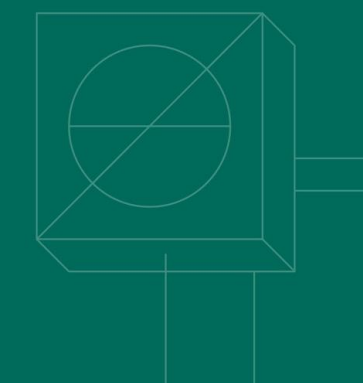

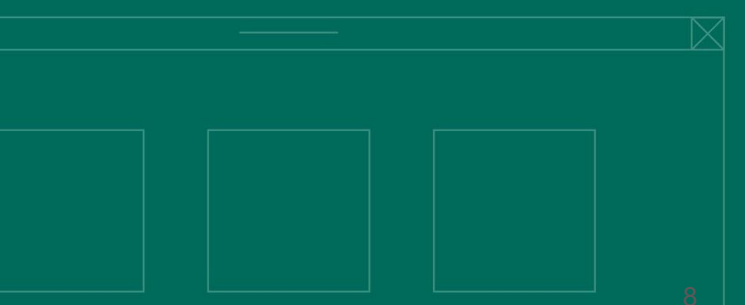

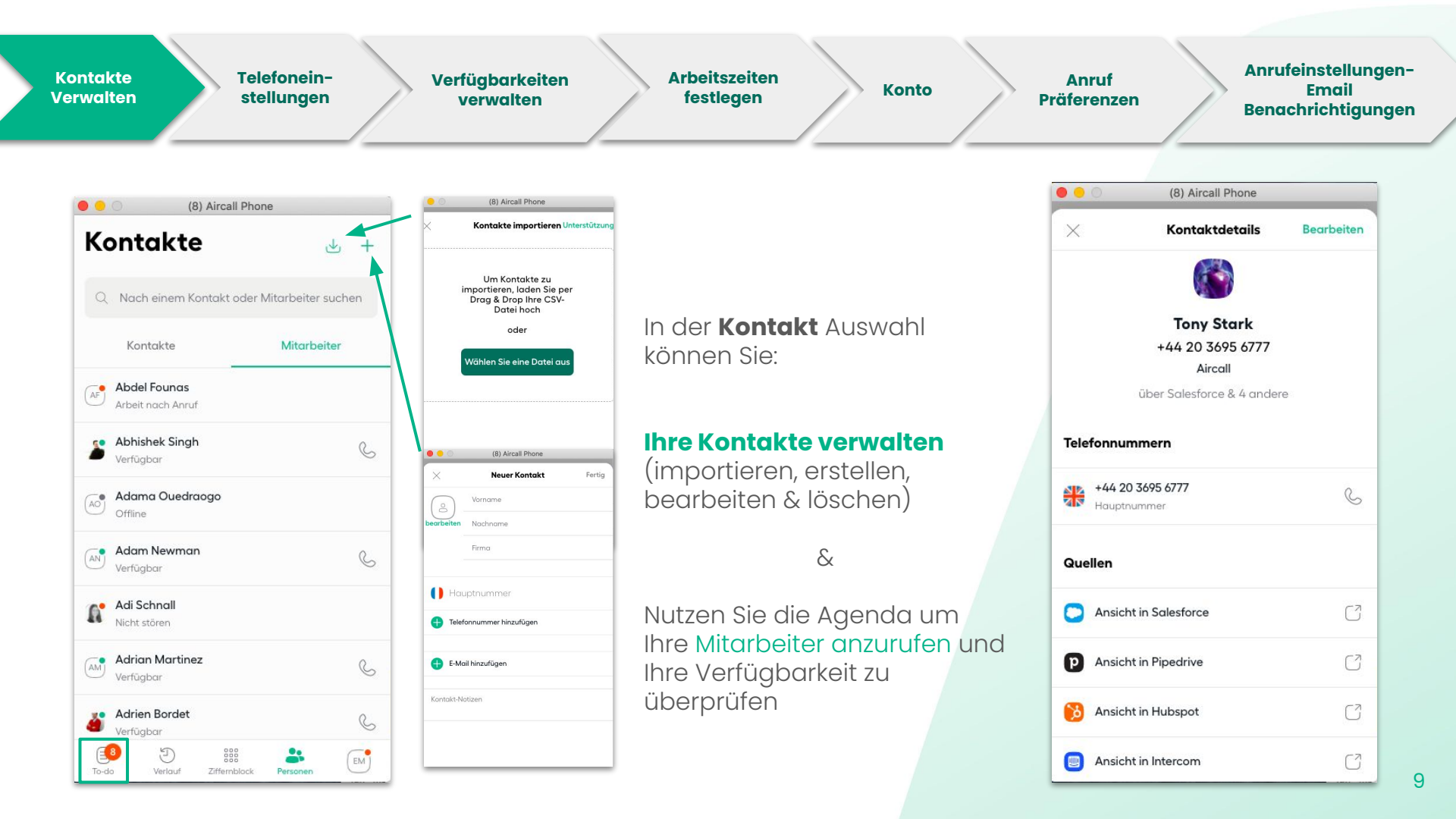

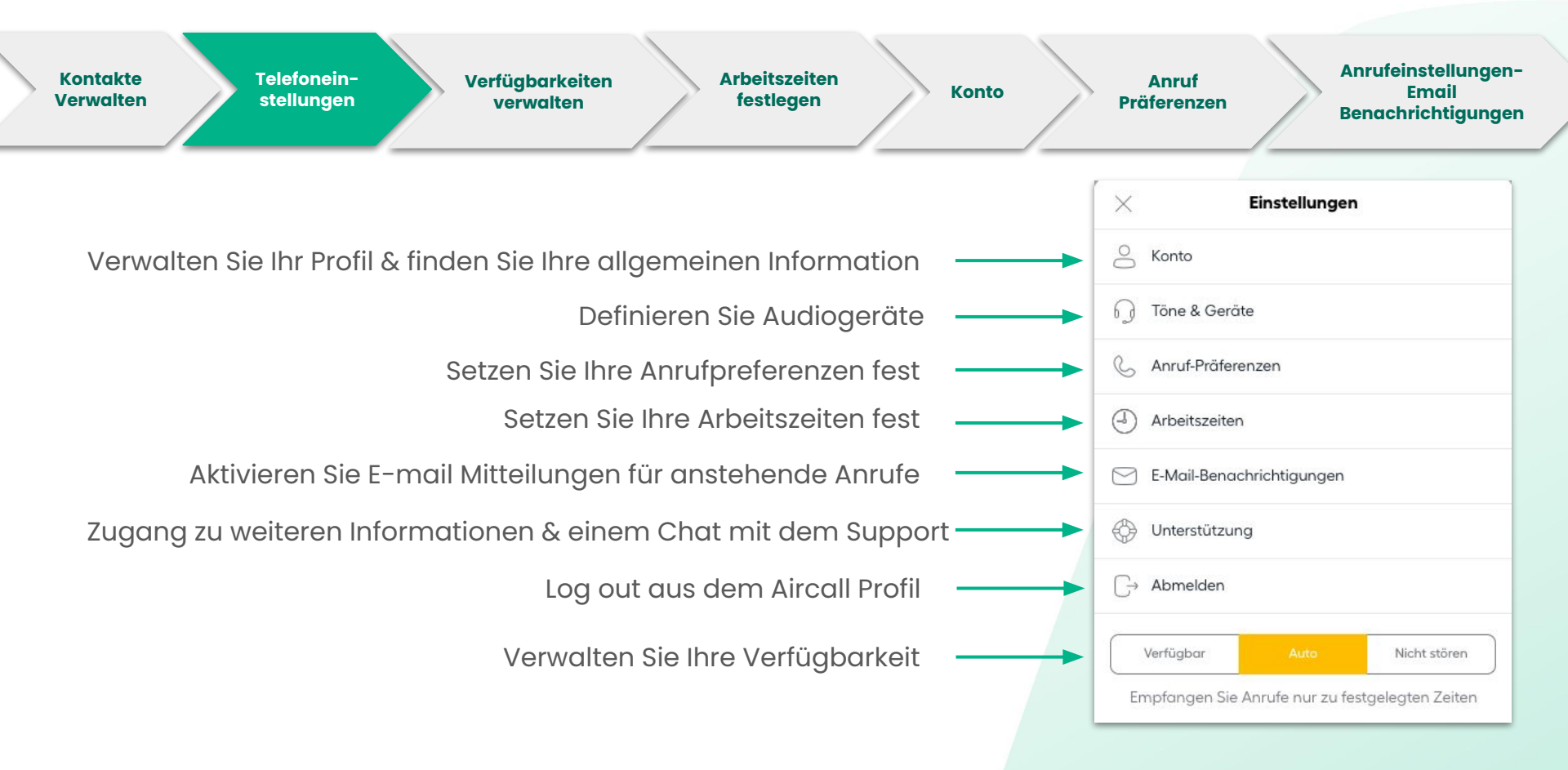

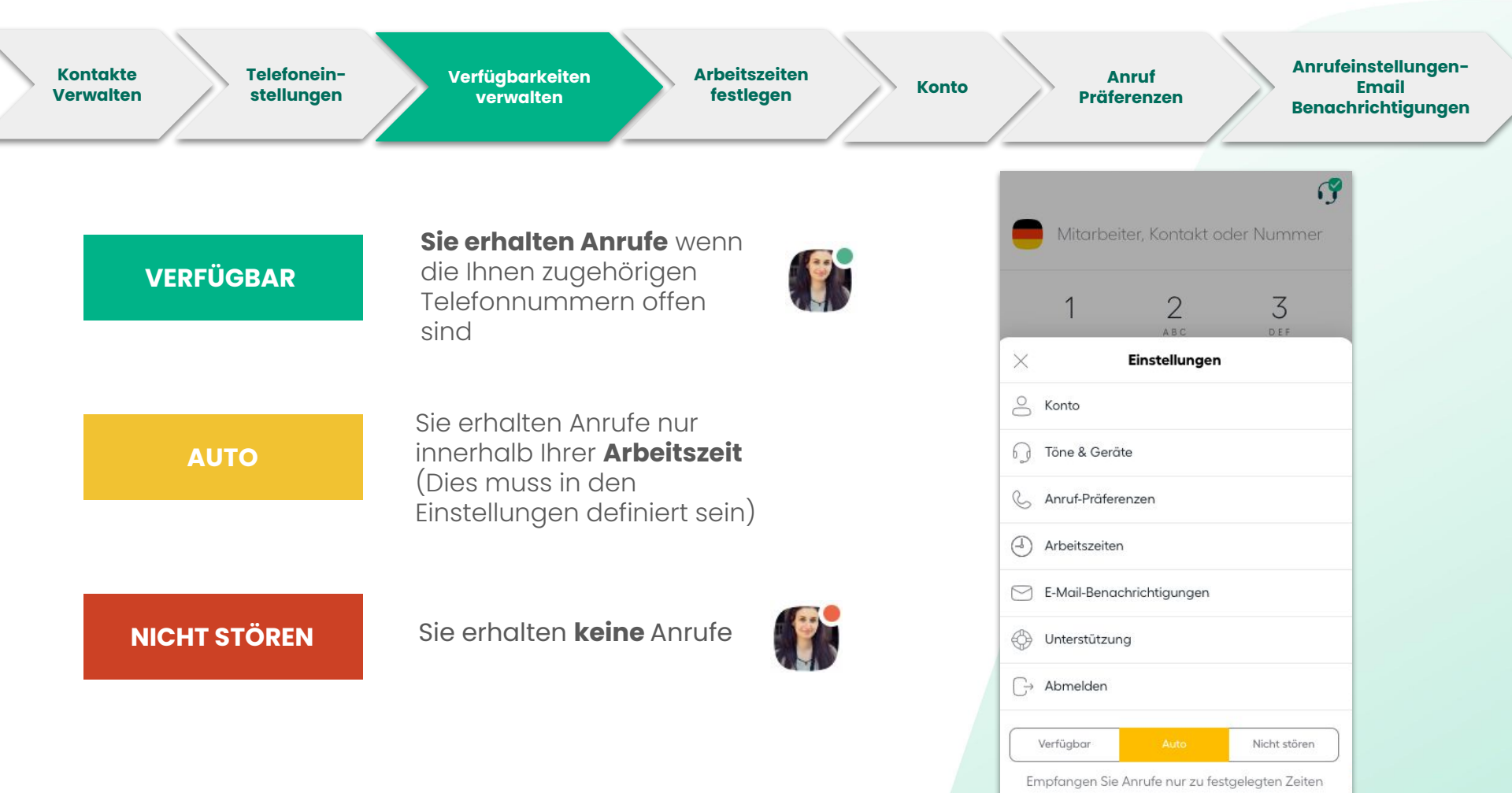

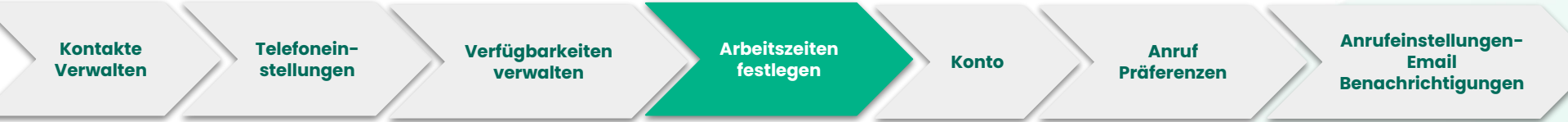

Erhalten Sie Anrufe innerhalb Ihrer festgelegten Arbeitszeit.

Versichern Sie Sich, dass Sie die richtige **Zeitzone** ausgewählt haben. Hier zu sehen auf der rechten Seite.

Setzen Sie Ihren Verfügbarkeitsstatus auf AUTO.

Wenn Sie Ihre **Arbeitszeiten** festgelegt haben, aber Ihre Telefonleitungen geschlossen sind, können Sie keine Anrufe erhalten

|                                             | Arbeitszeiten       |                 |
|---------------------------------------------|---------------------|-----------------|
| Zeitzone                                    |                     |                 |
| Ihre Zeitzone                               | (UTC+               | -02:00) Paris 🗸 |
| Sie sind zu fol                             | genden Zeiten errei | chbar:          |
| Von 10:30 bis 12:<br>Jeden Wochentag        | :00                 | >               |
| <b>Von 14:30 bis 17:</b><br>Jeden Wochentag | .30                 | >               |
| 🕂 Ein Zeitfer                               | nster hinzufügen    |                 |

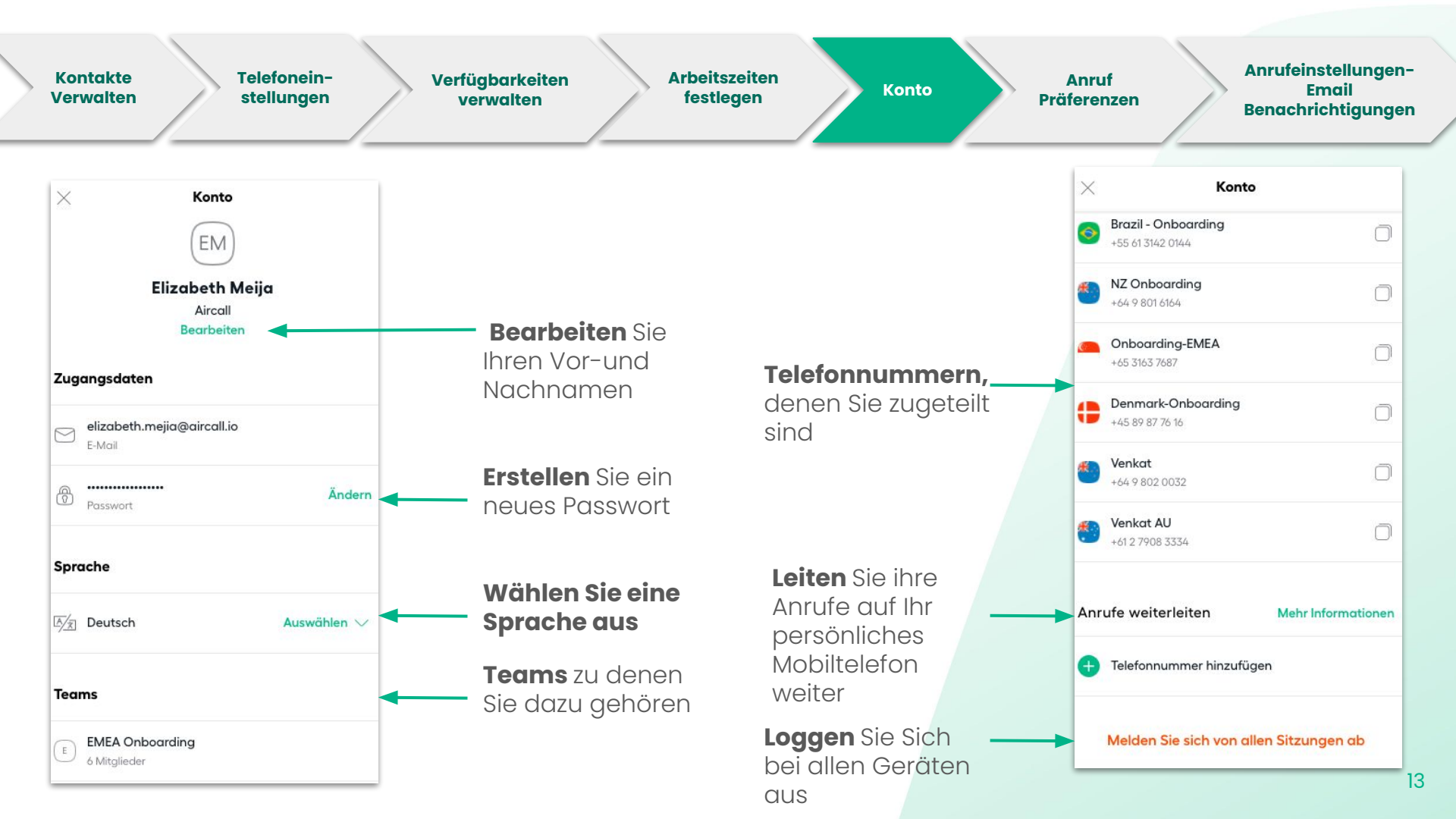

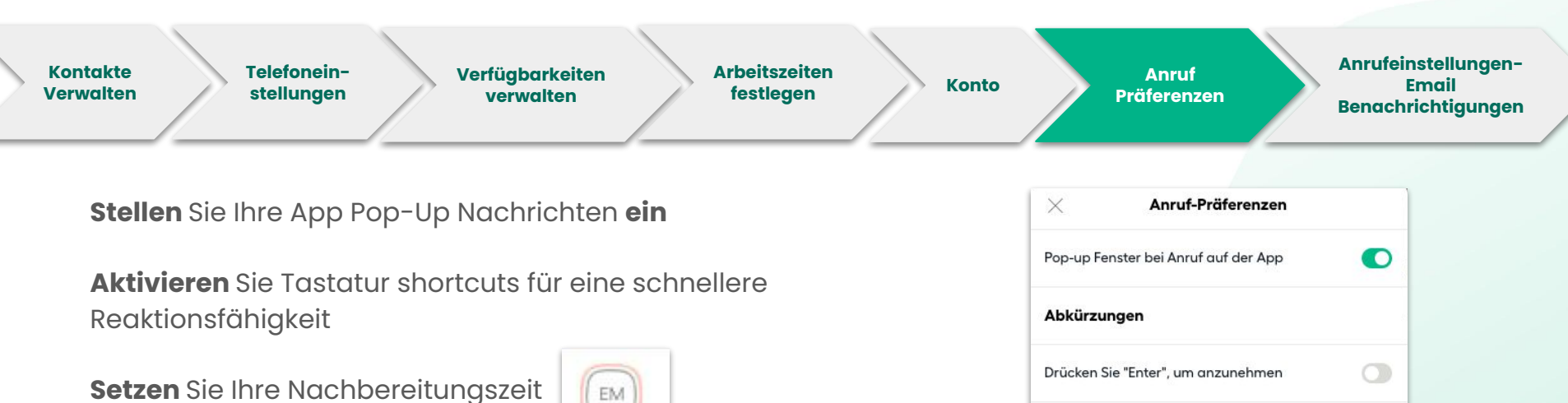

| To-do | )<br>Verlauf | Ziffemblock | Personen | EM | —— Klicken Sie hier |
|-------|--------------|-------------|----------|----|---------------------|
|-------|--------------|-------------|----------|----|---------------------|

Warten Sie nicht auf den nächsten Anruf und klicken sie auf **Jetzt zurück** 

| 3. 37.0       |                    |                    |
|---------------|--------------------|--------------------|
| Empfangen Sie | e Anrufe nur zu fe | estgelegten Zeiten |

| enster                                 | bei Anr                                                            | uf auf der App                                                                                                    |                                                                                                    |  |  |
|----------------------------------------|--------------------------------------------------------------------|----------------------------------------------------------------------------------------------------|----------------------------------------------------------------------------------------------------|--|--|
| ungen                                  | DV                                                                 |                                                                                                    |                                                                                                    |  |  |
| Drücken Sie "Enter", um anzunehmen     |                                                                    |                                                                                                    |                                                                                                    |  |  |
| Drücken Sie "Esc", um Anruf aufzulegen |                                                                    |                                                                                                    |                                                                                                    |  |  |
| Drücken Sie "Esc", um Anruf anzunehmen |                                                                    |                                                                                                    |                                                                                                    |  |  |
| <b>reitun</b><br>ungsze                | <b>igszeit</b><br>eit nach                                         | jedem Anruf                                                                                                    |                                                                                                    |  |  |
| Min.                                   | 23                                                                 | Sek.                                                                                                    |                                                                                                    |  |  |
|                                        | 25                                                                 | Jun                                                                                                    |                                                                                                    |  |  |
|                                        | enster<br>Ingen<br>Sie "En<br>Sie "Es<br>Sie "Es<br>ungsze<br>Min. | Anrui<br>enster bei Anr<br>Jngen<br>Sie "Enter", um<br>Sie "Esc", um /<br>Sie "Esc", um /<br>reitungszeit<br>ungszeit nach<br>Min. 23 | Anrut-Praterenzen enster bei Anruf auf der App Ingen Sie "Enter", um anzunehmen Sie "Esc", um Anruf aufzulegen Sie "Esc", um Anruf anzunehmen reitungszeit ungszeit nach jedem Anruf Min. 23 Sek. |  |  |

| Kontakte Telefoneins<br>Verwalten tellungen Verfügbarkeiten<br>verwalten festlegen Konto                                        | Anruf<br>Präferenzen           | Anrufeinstellunger<br>Email<br>Benachrichtigunge |
|----------------------------------------------------------------------------------------------------|--------------------------------|--------------------------------------------------|
| Aktivieren Sie Einstellungen und Sie werden per Mail                                                                            | E-Mail-Benachrichtigur         | ıgen                                             |
| benachrichtigt über:                                                                                                    | 0.0 Sprachnachrichten          |                                                  |
| - voicemails<br>- Anrufzuweisungen                                                                                              | O<br>⊙⊃ Anrufzuweisungen       | C                                                |
| <ul> <li>Rechnungen (Nur Administratoren)</li> <li>Tägliches follow-up</li> </ul>                                               | E Rechnungen                   | •                                                |
| <ul> <li>Zusammenfassung der Aktivität (Nur Administratoren)</li> <li>Deaktivierte Webhooks(Nur Administratoren)</li> </ul>     | (J) Tägliches Follow-up        |                                                  |
| <b>Den täglichen Überblick erhalten Sie mit eine Liste per Mail</b> über                                                        | Zusammenfassung der Aktivität  | en i                                             |
| verpasste Anrufe und Mailbox Nachrichten, die noch nicht<br>bearbeitet wurden.                                                  | Deaktivierte Webhoo<br>Täglich | ~                                                |
|                                                                                                    | Jede Woch                      | e                                                |
| Eine Aktivitätenzusammenfassung gibt es für alle Aircall<br>Leitungen und ist nur für Administratoren verfügbar. Sie können die | Jeden Mon                      | at                                               |
| ndungkeit der Benchte duswählen.                                                                                                |                                |                                                  |
|                                                                                                    |                                |                                                  |

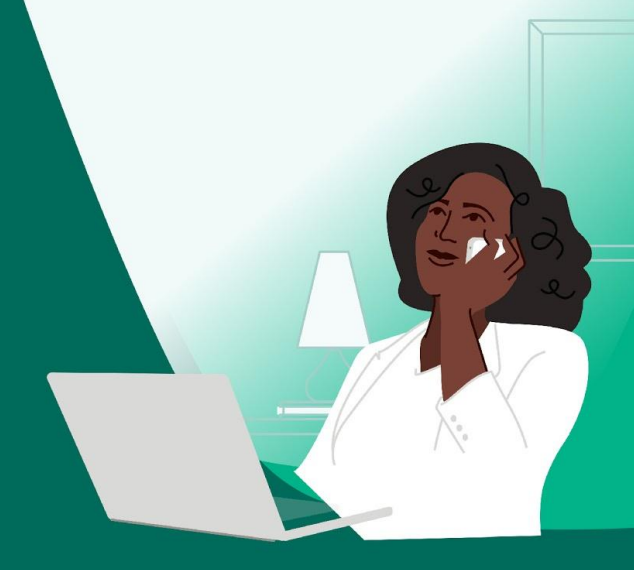

## Eingehende & ausgehende Anrufe

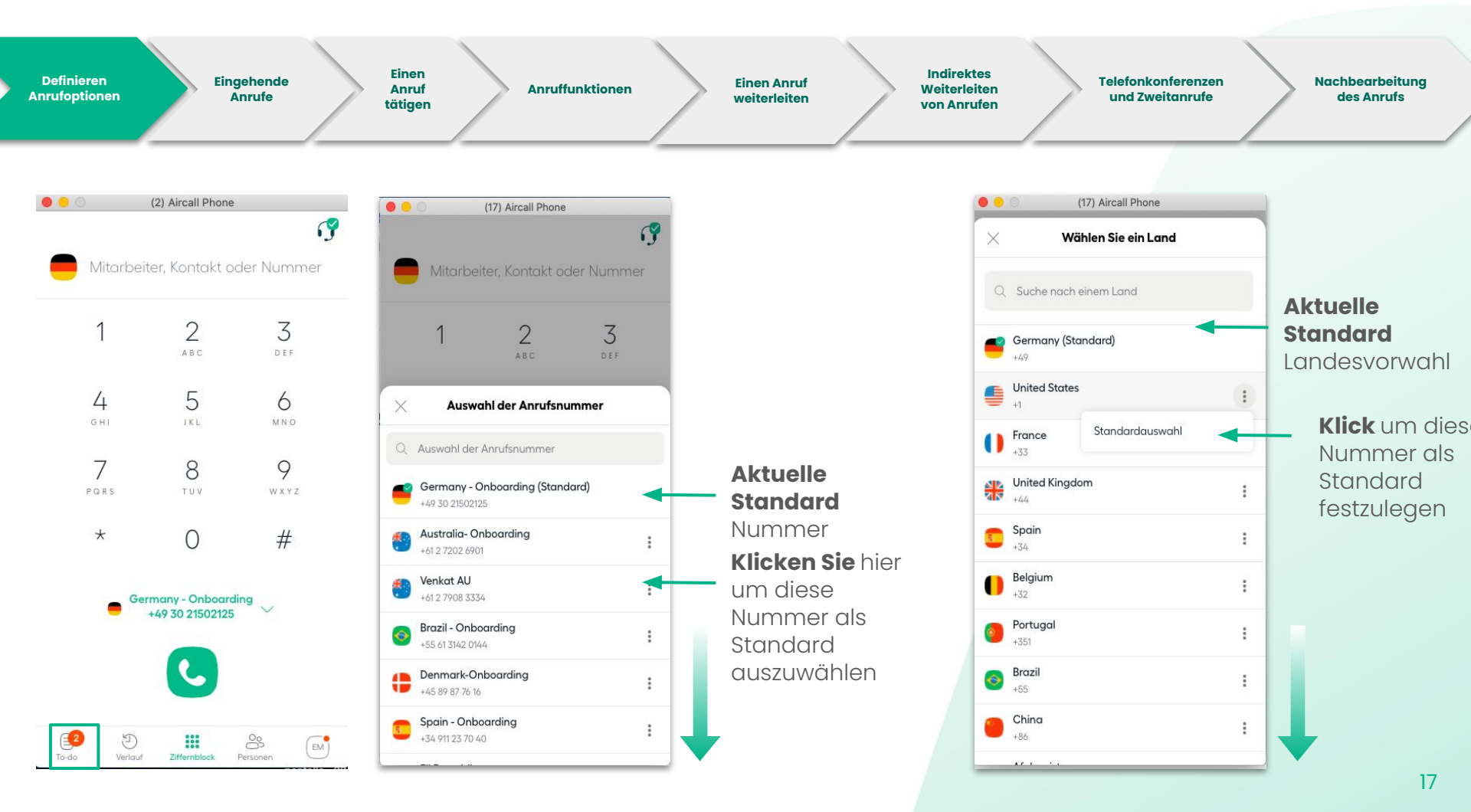

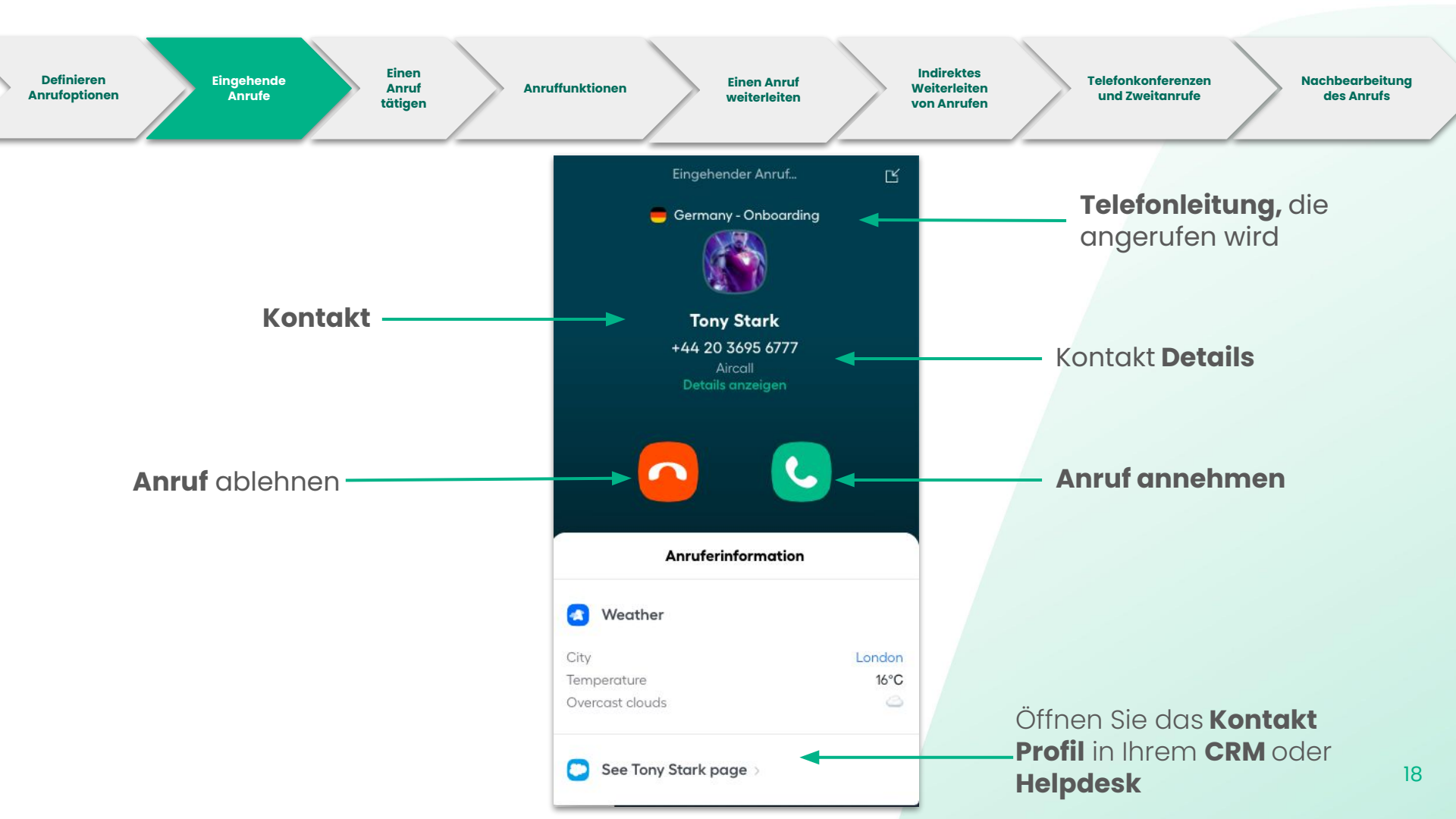

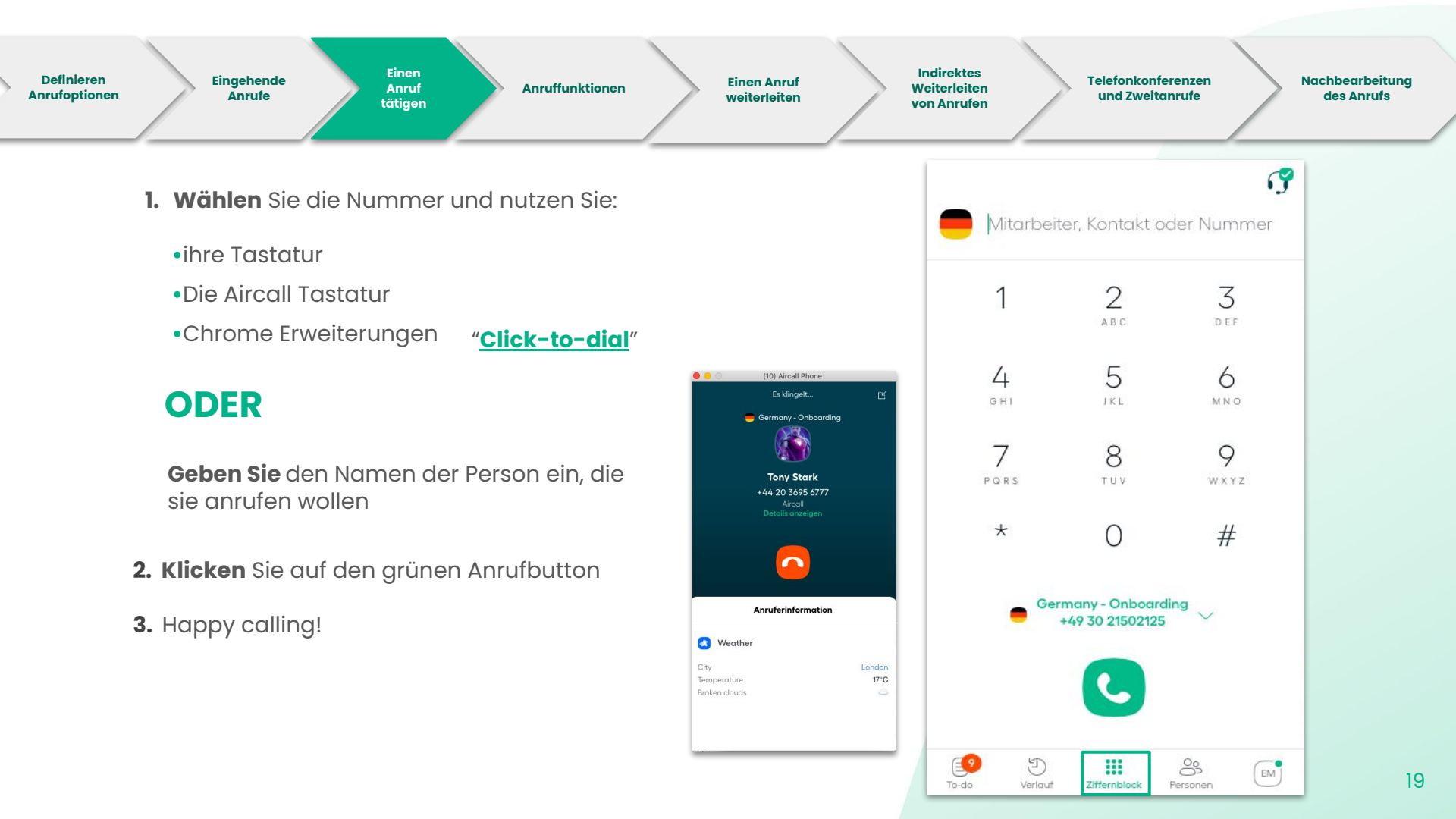

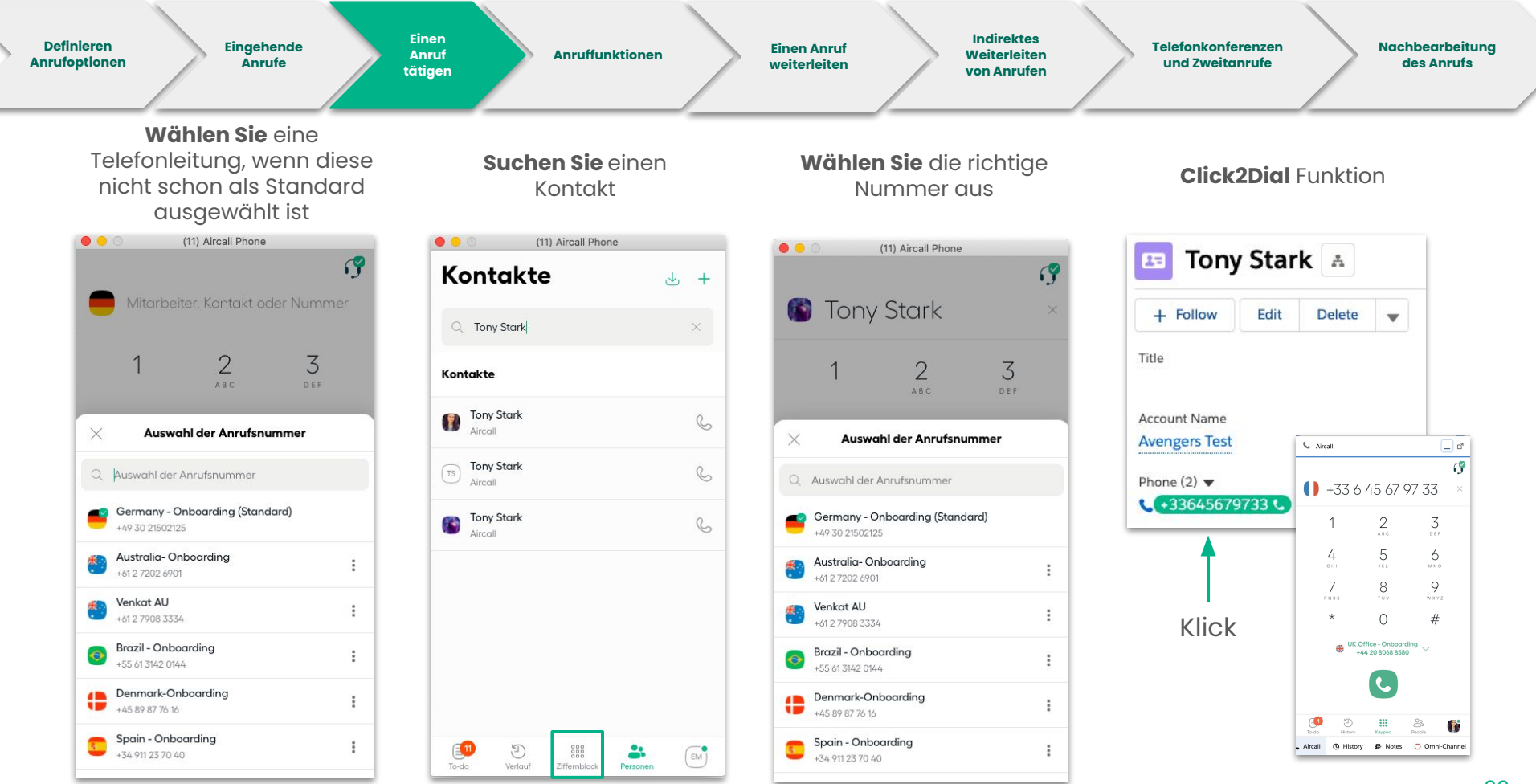

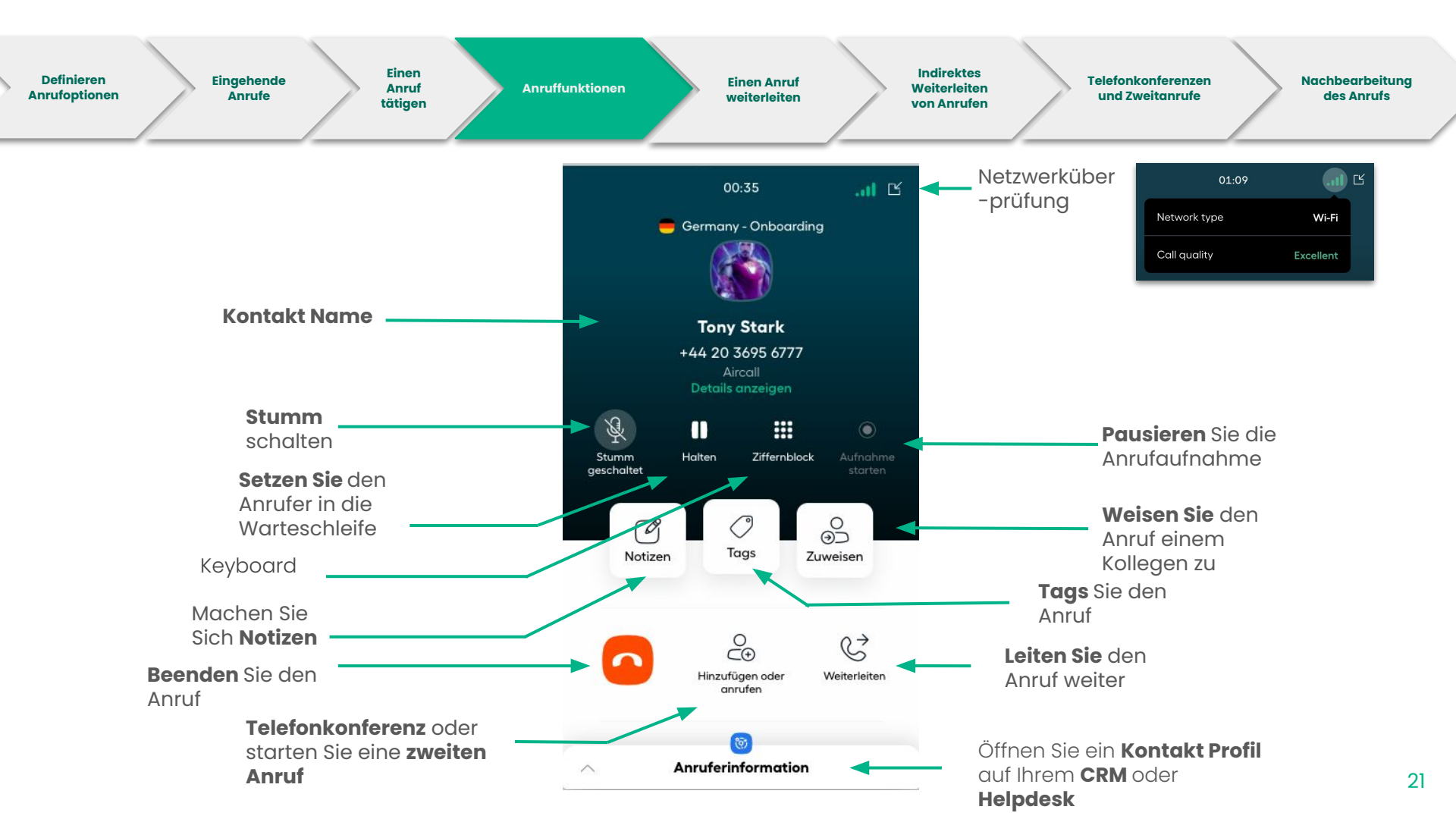

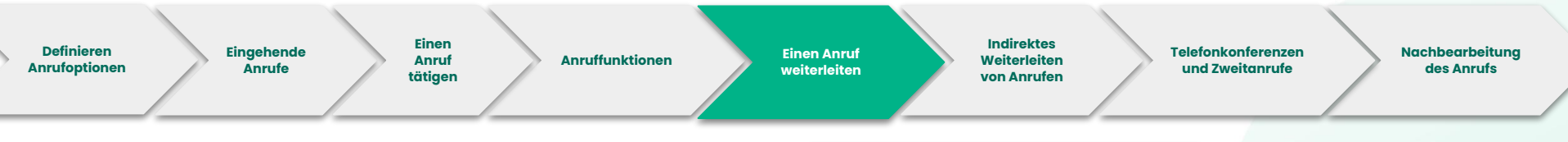

Anrufe können zu einem **Team**, einem anderen **Agent**, einer **externen Nummer** oder zu einem **Kontakt** weitergeleitet werden.

Das Weiterleiten kann **cold** (direkt) oder **warm** (Sprechen Sie erst mit Ihrem Kollegen, während der Kunde in der Warteschleife wartet).

Wenn der Kollege oder das Team **nicht verfügbar ist**, kann man sein Profil nicht anklicken.

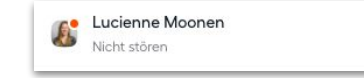

### Der kleine **grüne Punkt** bestätigt, dass der Kollege **verfügbar ist.**

Notiz: Wenn ein Kollege den Anruf ablehnt oder nicht abhebt, kommt der Anruf zurück um verpasste Anrufe zu vermeiden

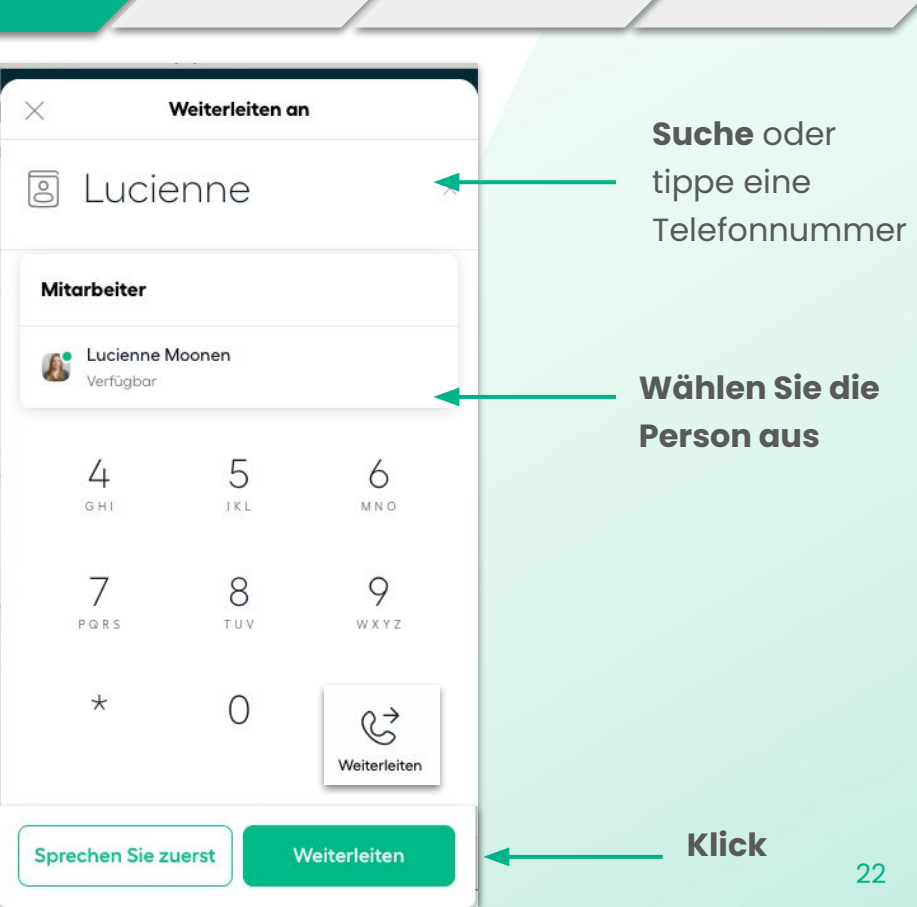

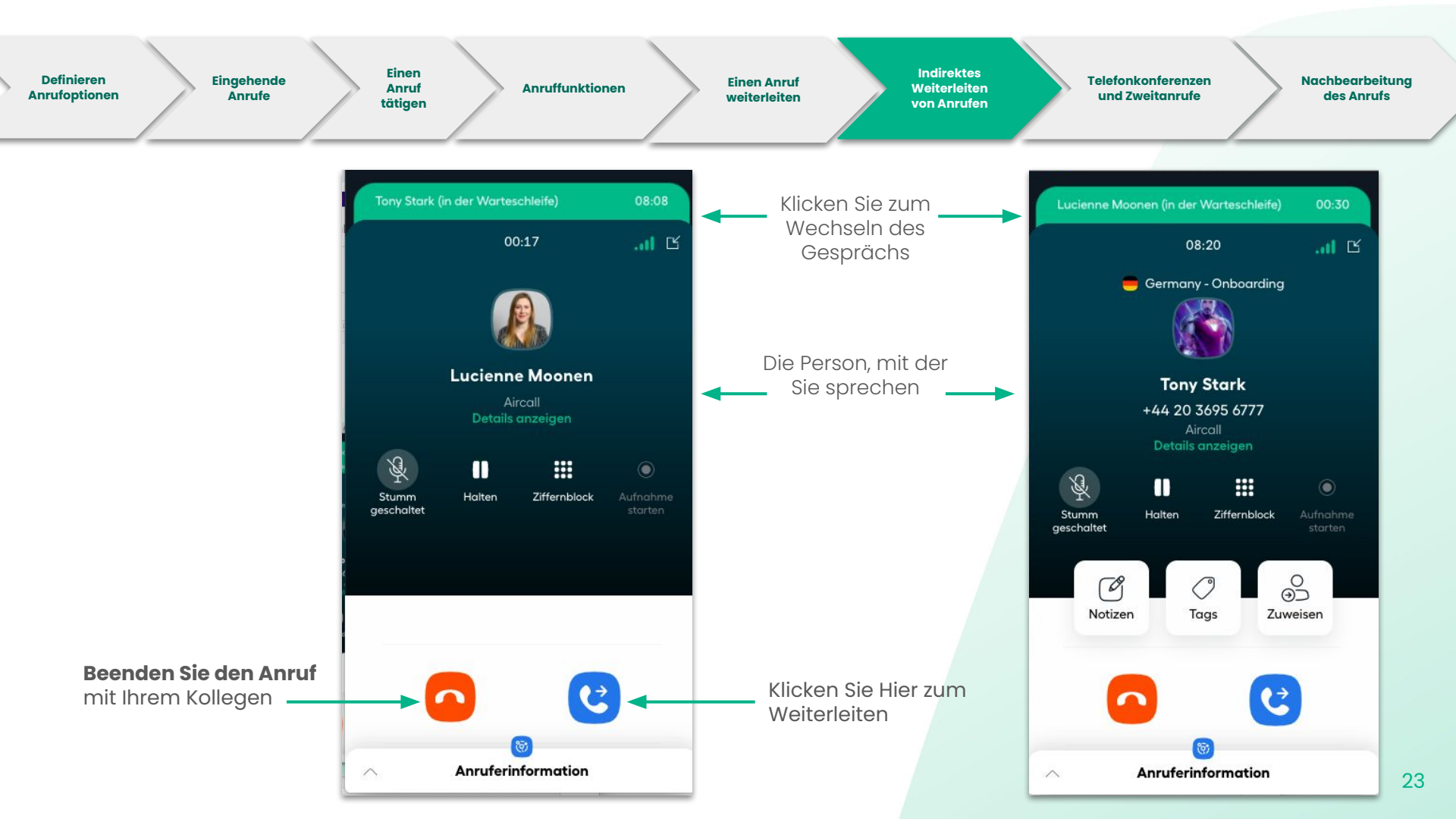

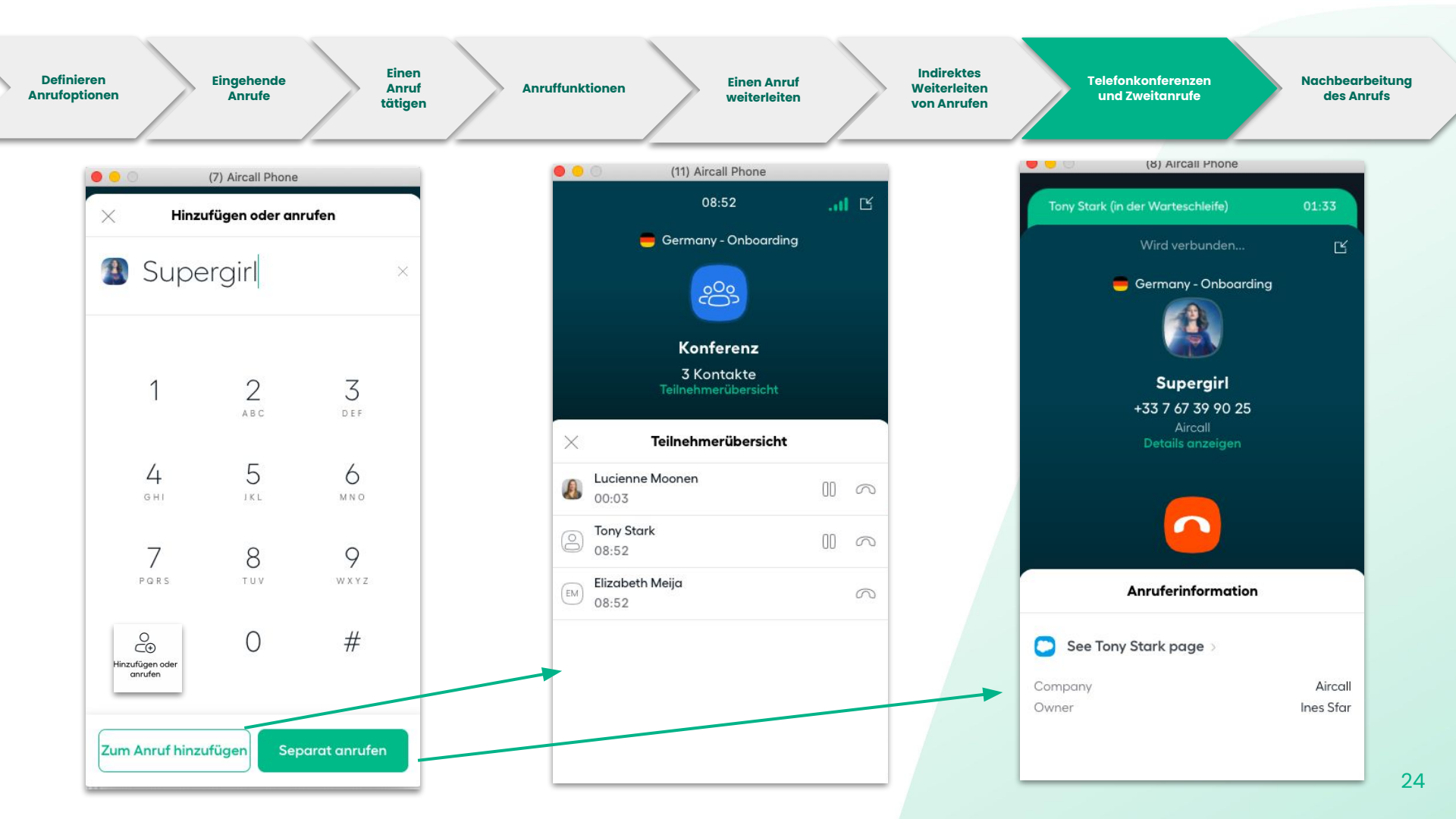

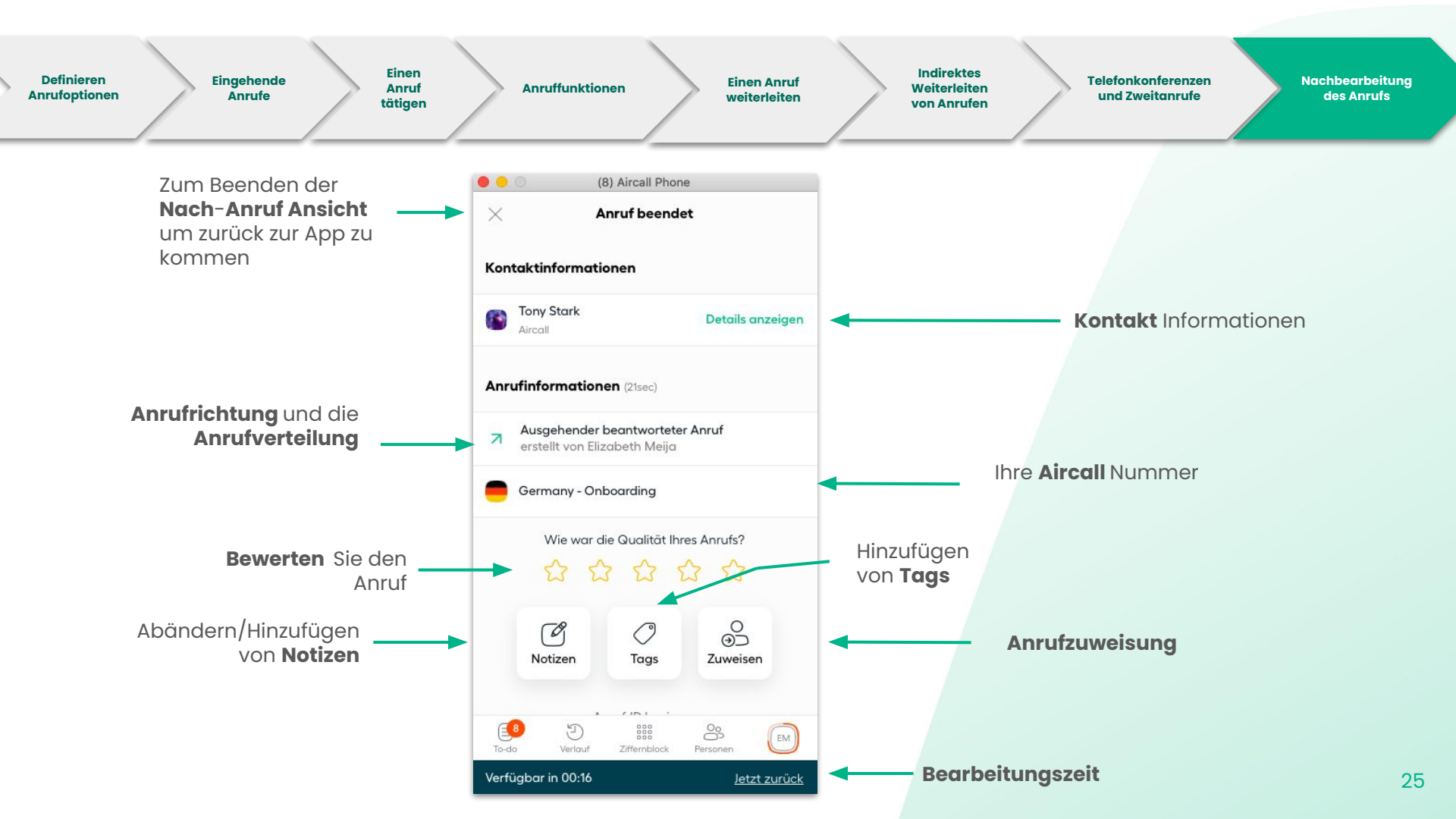

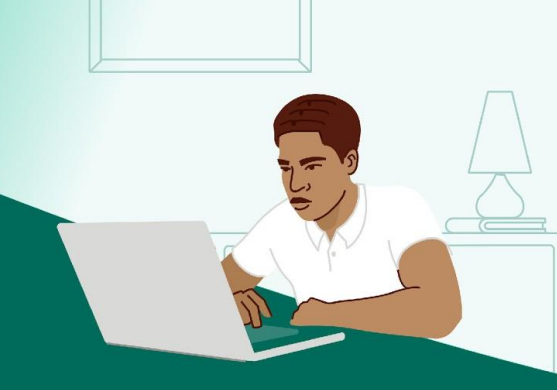

# Verwalten Sie Ihre Anrufe

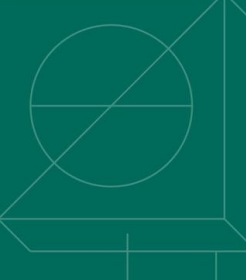

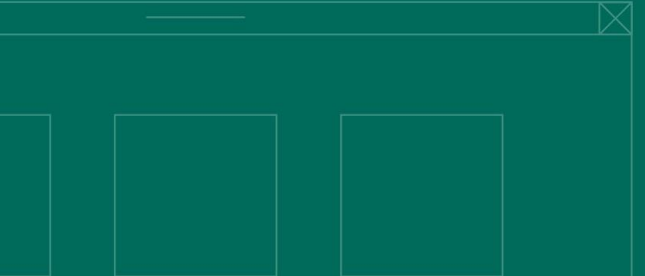

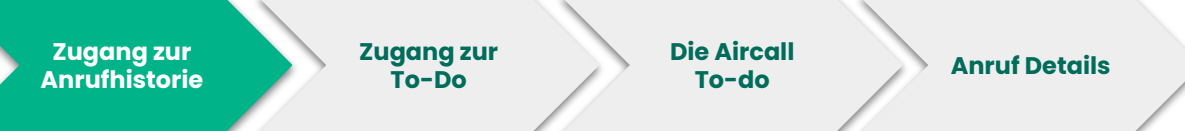

In der Anrufhistorie können Sie alle Ihre Anrufe nachverfolgen.

Sie können vorherige Anrufe abrufen (eingehende und ausgehende Anrufe, verpasste Anrufe, Mailbox, oder Rückrufanfragen).

Sie können ihre Anrufe nach spezifischen Nummern, Nutzern, Datum, Tags, etc filtern.

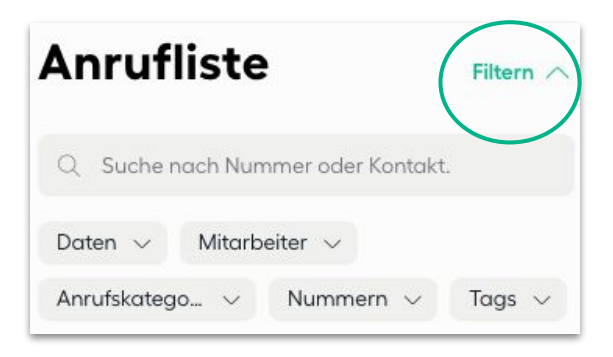

**Tags geben die Möglichkeit um nach spezifischen Anrufen in der App zu suchen. Fragen Sie Ihre Admins welche Tags erstellt wurden.** 

| An   | rufliste                                          | Filte | rn $\wedge$ |
|------|---------------------------------------------------|-------|-------------|
| Q    | Suche nach Nummer oder Kontak                     | t.    |             |
| Date | en 🗸 Mitarbeiter 🗸                                |       |             |
| Anru | fskatego 🗸 Nummern 🗸                              | Tags  | $\sim$      |
| 2    | 1. Onboarding Germany<br>beantwortet von eli test | 14:23 | :           |
| ↗    | Tony Stark<br>erstellt von Elizabeth M            | 14:23 | :           |
| ↗    | Supergirl<br>erstellt von Elizabeth M             | 14:13 | :           |
| 2    | 1. Onboarding Germany<br>beantwortet von eli test | 14:11 | :           |
| ↗    | Tony Stark<br>erstellt von Elizabeth M            | 14:11 | :           |
| ×    | 1. Onboarding Germany<br>auf Elizabeth Uk         | 14:09 | :           |
| Toda | Tony Stark                                        |       | EM          |

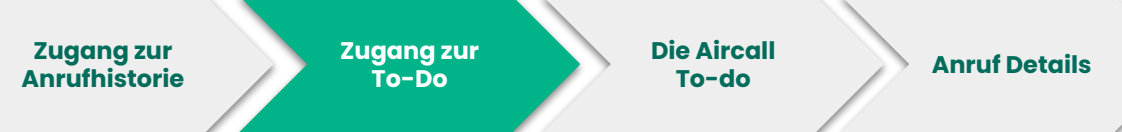

To-do

0

auf Elizabeth Uk

auf Flizabeth Uk

auf Elizabeth Uk

Was möchten Sie tun?

00 . .

In der **To-do** Liste finden Sie alle astehenden Anrufe (Anrufzuordnungen, verpasste Anrufe, Mailbox, oder Rückrufanfragen).

Sie können Ihre Anrufe nach spezifischen Nummern filtern um die wichtigsten Aufgaben zu überprüfen.

Sie können Anrufe zu Ihren Kollegen zuweisen (zuweisen), sie als erledigt markieren (archivieren), die Nummern kopieren (Telefonnummer Kopieren) um zurückzurufen oder draufklicken um Anrufdetails abzurufen.

Notiz: Zugang zu den Rückrufanfragen hängt vom Aircall Vertrag ab

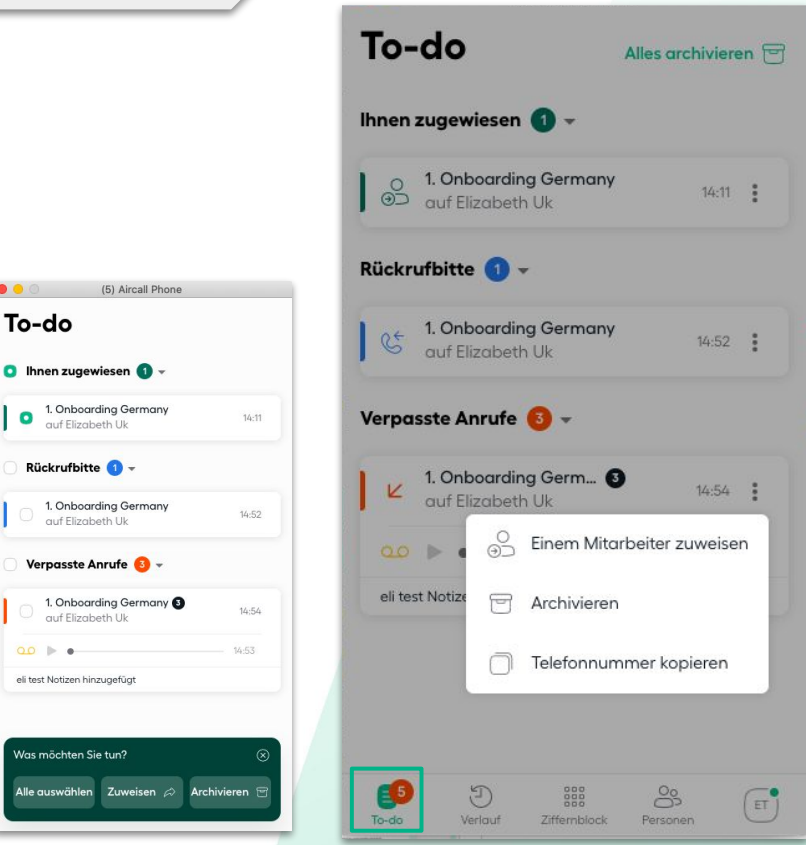

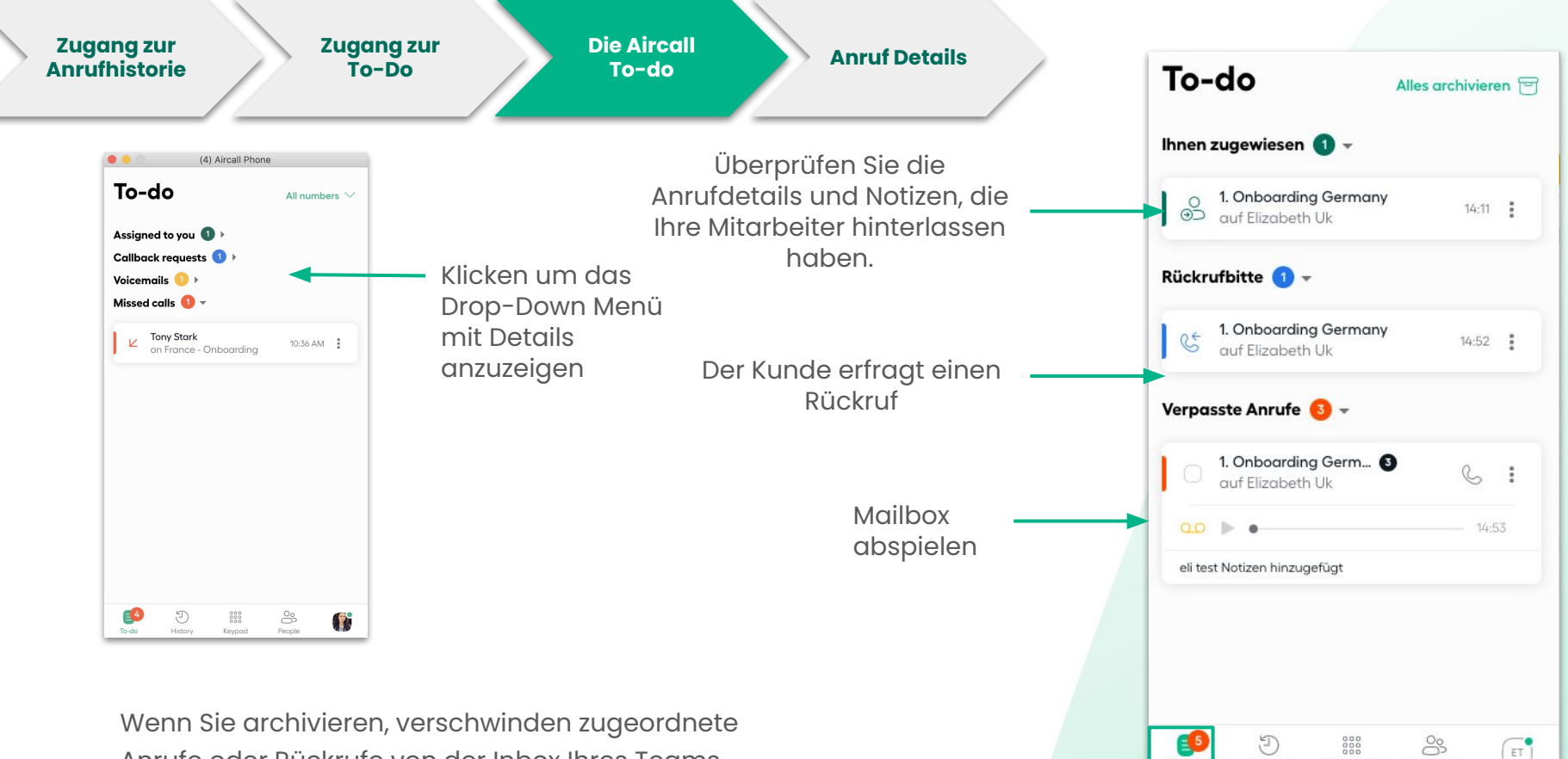

Anrufe oder Rückrufe von der Inbox Ihres Teams.

To-do

Verlauf

Ziffernblock

Personen

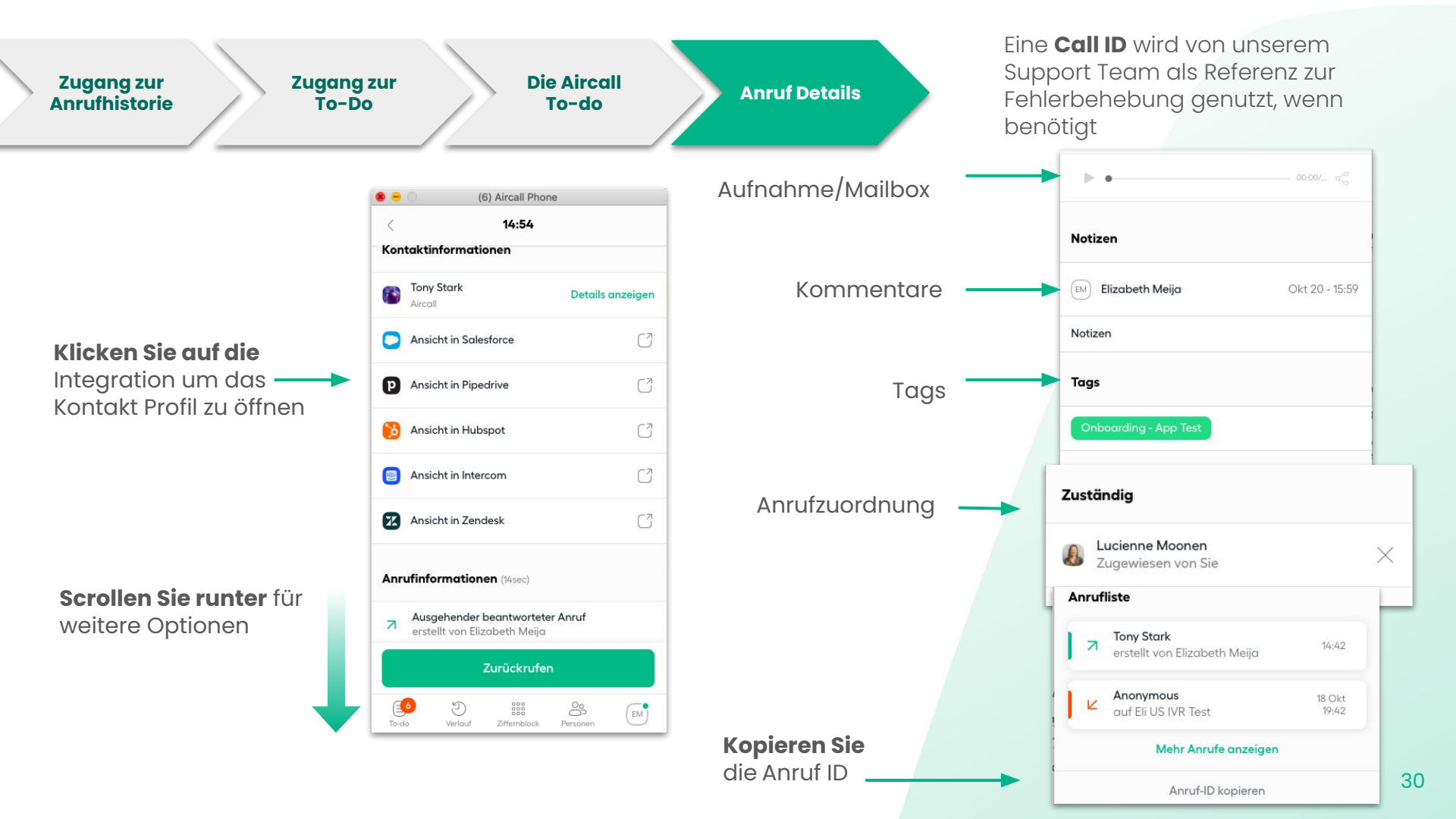

# Fehlerbehebung

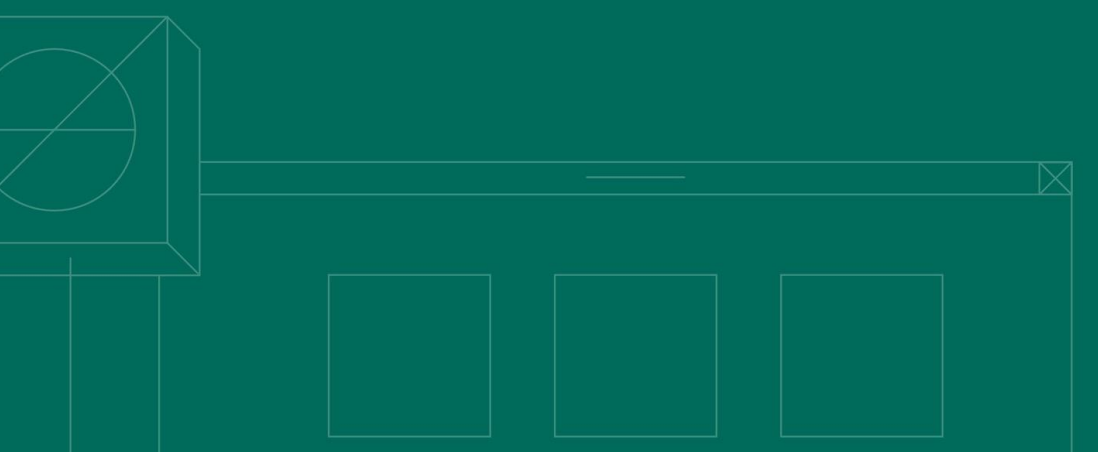

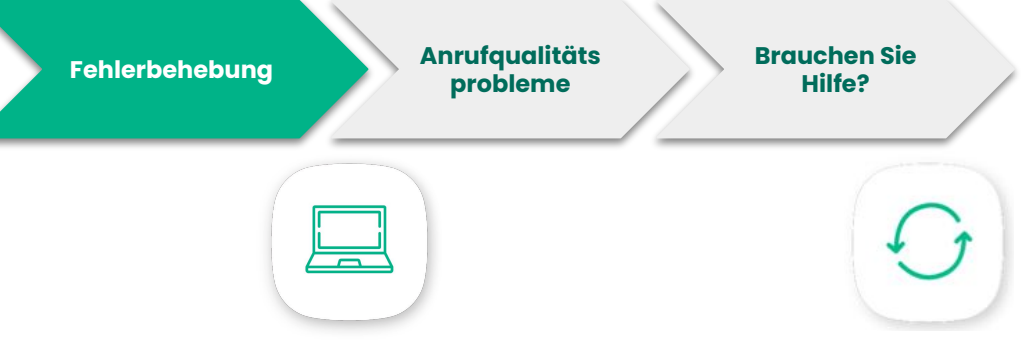

### Updaten Sie die App

#### Neuladen der App

Versichern sie sich, dass Ihr Aircall Telefon auf dem neusten Stand ist, da eine neuere version neue performance updates beinhaltet.

Wie man auf Windows 10 + und macOS 10.14+ updaten kann, erfahren Sie <u>HIER</u> Das Neuladen der App kann helfen, wenn die App bearbeitet wurde.

Wie man die App neuladen kann auf Windows 10 + and macOS 10.14+ erfahren Sie , <u>HIER</u> ٢

#### Cache und Cookies löschen

Cache und Cookies zu löschen ist ein weg um Probleme auf der App, wie z.B.

Formattierungsschwierigkeiten zu lösen

Wie man die cache and cookies on Windows 10 + and macOS 10.14+ löschen kann, erfahren Sie <u>HIER</u>

\* Für weitere Lösungsvorschläge, besuchen Sie unsere Knowledge Base, indem sie <u>HIER</u> klicken.

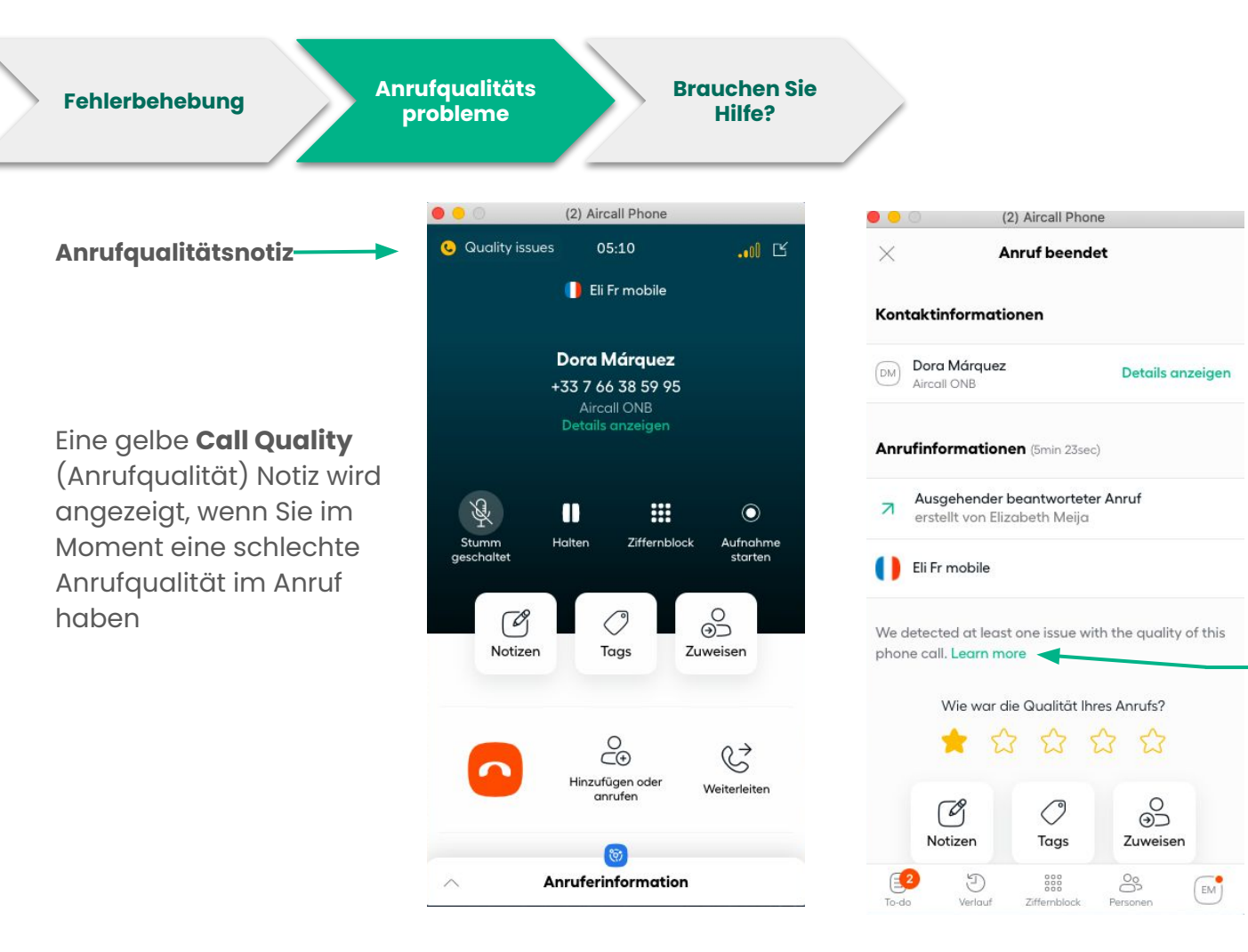

In der Call end, (Anruf beendet) Ansicht, können Sie auf "Learn More" (weitere Informationen) eine detaillierte Ansicht über die verschiedenen Qualitätsprobleme des Anrufs bekommen. Sie haben daraufhin die Möglichkeit auf die Links der zugehörigen Artikel zu klicken, die Ihnen bei der Lösung der Probleme weiterhelfen können

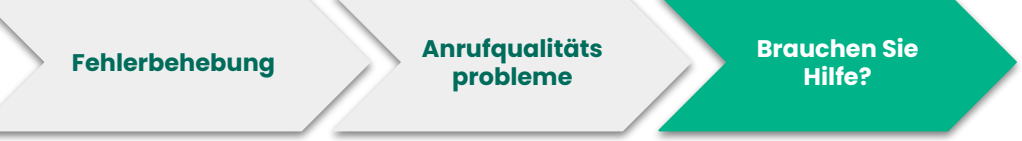

Wenden Sie Sich an unser Help Center <u>help.aircall.io</u>

Kontaktieren Sie unser Support Team <u>support.aircall.io</u>

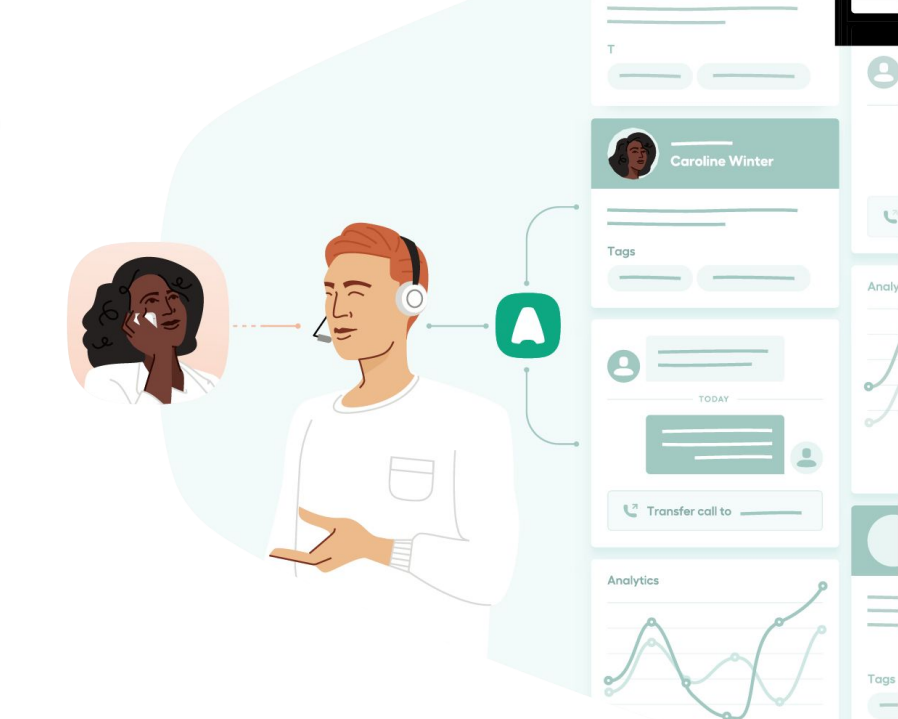

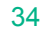

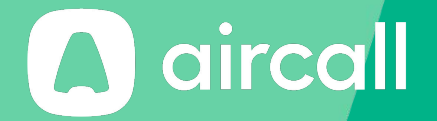

### Vielen Dank!

The phone system for modern business - aircall.io

### Index

| Abmelden                   | 10, 13                          |
|----------------------------|---------------------------------|
| Agent                      | 22, 23, 27                      |
| Aktivitäts-Zusammenfassung | 15                              |
| Aktualisieren              | 31                              |
| Anmelden                   | 5                               |
| Anrufe                     | 7, 9, 11- 13, 17, 18-29, 30, 33 |
| Arbeitszeiten              | 10-12                           |
| Archivieren                | 28, 29                          |
| Audio                      | 10                              |
| Aufnahme                   | 21, 30                          |
| Output                     | 6                               |
| Ausgehend                  | 27                              |
| Automatisch                | 11, 12                          |
| Benachrichtigungen         | 10                              |
| Cache & Cookies            | 31                              |
| CRM/ Helpdesk              | 18, 21                          |
| Datum                      | 27                              |
| Dauer                      | 25                              |
| Desktop-Anwendung          | 4-6, 14, 32                     |
| Details                    | 28-30                           |
| E-Mail                     | 5,10                            |
| Input                      | 6                               |
| Eingehend                  | 27                              |

| Einladung      | 5                    |
|----------------|----------------------|
| Einstellungen  | 7, 11                |
| Erreichbarkeit | 9-11, 22             |
| Ethernet-Kabel | 4                    |
| Fehlersuche    | 31, 32               |
| Filter         | 27, 28               |
| Google Chrome  | 4, 6, 19             |
| Warteschleife  | 21, 22               |
| Headset        | 4, 5, 6, 7           |
| Herunterladen  | 5                    |
| ID             | 30                   |
| Kalt           | 22                   |
| Kennwort       | 5, 13                |
| Klick-Wahl     | 19, 20               |
| Klingelton     | 6                    |
| Knowledge Base | 10, 34               |
| Konferenz      | 21, 24               |
| Kontakt        | 9, 18, 20-22, 25, 30 |
| Konto          | 13                   |
| Lautstärke     | 6                    |
| Мас            | 4, 32                |
|                |                      |

### Index

| Mikrofon            | 4, 5                      |
|---------------------|---------------------------|
| Name                | 13                        |
| Netzwerk            | 4, 21                     |
| Neu laden           | 31                        |
| Notizen             | 2, 25, 29, 30             |
| Nummer              | 7, 13, 17, 20, 22, 25, 27 |
| Pause               | 21                        |
| Personen            | 7, 8                      |
| Pop-up              | 14                        |
| Profil              | 10                        |
| QoS                 | 4                         |
| Quality             | 4, 33                     |
| Rate                | 25                        |
| Rechnung            | 15                        |
| Richtung            | 25                        |
| Router              | 4                         |
| Rückrufwunsch       | 27, 28, 29, 30            |
| Sprache             | 5, 13                     |
| Stummschalten       | 21                        |
| Tag                 | 21, 25, 27, 30            |
| Tastatur            | 14, 19, 21                |
| Tastenkombinationen | 14                        |
| Teamkollegen        | 9, 13, 22                 |

| Übertragen       | 21, 22, 23         |
|------------------|--------------------|
| Bearbeitungszeit | 14, 25             |
| Unterstützung    | 10, 34             |
| Verlauf          | 27, 30             |
| Verpasst         | 27, 28, 29         |
| Voicemail        | 15, 28, 29         |
| Präferenzen      | 10, 14             |
| Voraussetzungen  | 4                  |
| Vorwahl          | 7, 17              |
| Wählen           | 7                  |
| Warm             | 22, 23             |
| Webhook          | 15                 |
| Wiedervorlage    | 15                 |
| Windows          | 4, 32              |
| Zeitzone         | 12                 |
| To-Do            | 7, 28, 29, 30      |
| Zuweisung        | 15, 21, 25, 28- 30 |
| Zweitanruf       | 21, 24             |